## Handout 9

Streamlit – running python as a web app in a browser

To prepare for the rest of the classes, you need to install the following python packages.

- streamlit
- numpy
- pandas
- matplotlib

To check if they are installed and are available, open your Eclipse Console and execute an **import** command with each of these.

Installations of packages in Eclipse with PyDev:

- For Windows: Go to Window→Preferences → PyDev Python Interpreters For Mac: Go to Eclipse→ Preferences → PyDev →Interpreters → Python Interpreter
- 2. Click on **Manage with pip** to get to the window shown, in which type and execute install streamlit.

Wait for the installation to run to its completion when you see FINISHED. Then , Close. Then Apply and Close in the parent, Python Interpreters, window. Wait until update is completed.

| The command line can be cha<br>See https://pip.pypa.io/en/sta<br>Command to execute: insta<br>Downloading smmap-5.0.<br>Installing collected p<br>streamlit<br>WARNING: The script<br>\Roaming\Python\Python | nged as needed.<br>ble<br>II streamlit<br>1-py3-none-any.whl (24 kB)<br>aackages: smmap, blinker, p<br>streamlit.exe is installed<br>311\Scripts' which is not | <pre>//62.7 kB ? eta 0:00:00 ) ydeck, gitdb, gitpython d in 'C:\Users\TBABAIAN\</pre> | Run<br>, altair,<br>AppData |
|----------------------------------------------------------------------------------------------------|----------------------------------------------------------------------------------------------------|---------------------------------------------------------------------------------------|-----------------------------|
| See https://pip.pypaio/en/sta<br>Command to execute: insta<br>Downloading smmap-5.0.<br>Installing collected p<br>streamlit<br>WARNING: The script<br>\Roaming\Python\Python                                 | ble<br>II streamlit<br>1-py3-none-any.whl (24 kB)<br>vackages: smmap, blinker, p<br>streamlit.exe is installed<br>311\Scripts' which is not                    | <pre>//62.7 kB ? eta 0:00:00 ) ydeck, gitdb, gitpython d in 'C:\Users\TBABAIAN\</pre> | Run<br>, altair,<br>AppData |
| Command to execute: insta<br>Downloading smmap-5.0.<br>Installing collected p<br>streamlit<br>WARNING: The script<br>\Roaming\Python\Python                                                                  | <pre>Il streamlit</pre>                                                                                                    | <pre>//62.7 kB ? eta 0:00:00 ) ydeck, gitdb, gitpython d in 'C:\Users\TBABAIAN\</pre> | Run<br>, altair,<br>AppData |
| Downloading smmap-5.0.<br>Installing collected p<br>streamlit<br>WARNING: The script<br>\Roaming\Python\Pythor<br>Consider adding this                                                                       | 62.7<br>1-py3-none-any.whl (24 kB)<br>wackages: smmap, blinker, p<br>streamlit.exe is installed<br>M311\Scripts' which is not                                  | 7/62.7 kB ? eta 0:00:00<br>)<br>pydeck, gitdb, gitpython<br>d in 'C:\Users\TBABAIAN\  | , altair,<br>AppData        |
| warning, useno-warr<br>Successfully installed<br>pydeck-0.8.1b0 smmap-5<br>FINISHED                                                                                                    | : directory to PATH or, if<br>-script-location.<br>altair-5.3.0 blinker-1.7.<br>i.0.1 streamlit-1.33.0                                                         | on PATH.<br>you prefer to suppress<br>.0 gitdb-4.0.11 gitpytho                        | this<br>n-3.1.43            |

## Running your Python code (someprogram.py) with Streamlit

| 1. in Eclipse<br>open a Terminal<br>window | For <b>Windows</b> : Go to Window→ Show View → Terminal<br>For <b>Mac</b> : Go to Window→ Show View → Terminal     |
|--------------------------------------------|----------------------------------------------------------------------------------------------------|
|                                            | Click on a little screen button on the top right of the Terminal tab<br>For <b>Windows</b> : select Local Terminal |

| 2.In                                                                           | On Windows: the executable streamlit.exe is likely in                                                                                  |
|--------------------------------------------------------------------------------|----------------------------------------------------------------------------------------------------|
| Explorer/Finder,find<br>location of streamlit                                  | C:\Users\ <b>YOURUSERNAME</b> \AppData\Roaming\Python\Python311\Scripts\streamlit.exe                                                  |
| executable                                                                     | On Mac: the executable streamlit is likely to be in                                                                                    |
|                                                                                | anaconda3/bin/streamlit subfolder of your home folder                                                                                  |
|                                                                                | <b>Record</b> full-path-to-streamlit-executable here:                                                                                  |
| 3. In Eclipse, find full<br>path to your Project<br>folder                     | Right-click on your project folder, select Properties, Location and copy the location – that is the <i>full-path-to-project-folder</i> |
| 4.In Terminal<br>window, change<br>working directory to<br>your project folder | cd full-path-to-project-folder                                                                                                    |
| 5. In Terminal                                                                 | full-path-to-streamlit-executable run someprogram.py                                                                                   |
| window Run<br>streamlit, using path<br>to it you found step<br>2               | You'll see a message in the Terminal window and you'll see the streamlit page<br>in shown in your browser.                             |
| 6. Stop streamlit execution                                                    | In the Terminal window, type Ctrl+C (for Windows) or Control+C (for Mac)                                                               |
| 7. Run your program<br>again                                                   | In the Terminal window, use the arrow up/down keys to find the command you already typed in step 5.                                    |

Streamlit **re-executes your python code from the beginning to the end** every time you interact with the page, or modify the code.

## PRACTICE

- 1. Download widgets.py from the course site and set it up in a separate folder in PyCharm.
- 2. Run it.
- 3. Review the code (included below)
- 4. Modify the program to include full details of the order in the bottom of the page. *Hint*: you will need to modify the functions to return selected values, then add those returned values to the last line of the main function.

```
'''Simple example of Stremlit controls (widgets)'''
import streamlit as st
import os

def top():
   st.title("Welcome to Build A Pizza")

   st.header("Build Your Pizza")
   hungry = ['not very', 'somewhat', 'kind of', 'very', 'super']
   st.write("How Hungry are You? ")
   x = st.slider('Hungry Index',0.0,4.0,1.0)
   st.write('You are ', hungry[round(x)], 'hungry!')
   st.write(x)
```

```
st.subheader("Pizza Options")
    sizes = ['small', 'medium', 'large', 'extra large']
   size = st.radio("Select a size: ", sizes)
   return size
def deliveryOptions():
   st.subheader("Delivery")
    # Add a selectbox :
   delivery = st.selectbox(
        'Delivery Option: ',
       ('Eat-In', 'Curb-Side', 'Delivery')
    )
   st.write("This order is for ", delivery)
def checkboxes():
   mushrooms = st.checkbox("Mushrooms", False)
   cheese = st.checkbox("Extra Cheese", True)
   return mushrooms, cheese
def bottom():
   st.subheader("Meats")
   meats = ['Sausage', 'Meatball', 'Hamburger', 'Chicken']
   meat toppings = st.multiselect("Select toppings:", meats)
   st.write("We will add: ", meat toppings)
   st.subheader("Soda")
   soda = st.number input("How many bottles of soda: ",0,99,1)
def main():
   size = top()
   deliveryOptions()
   withmush, withcheese = checkboxes()
   bottom()
   your name = st.text input("Name: ", "Mark")
    st.write("Thanks,", your name, " for your order of", size, "pizza")
```

```
main()
```